## Arts Culture NB Grant Portal INSTRUCTIONS

## CREATE YOUR PROFILE ON GRANTS.ARTSCULTURENB.CA

Visit grants.artsculturenb.ca and click on 'Register Here'.

**NOTE:** Please ensure your browser is up to date for best use of this portal. Edge, Chrome and Safari are recommended.

## **Select your Registration Option**

1

2

- Select **"Arts & Culture Organization"** if you are a new Organization to the Grant Portal.
- Select **"Arts & Culture Existing Organization"** if your Organization already created a profile on the Grant Portal and you want to register yourself as an additional contact with this Organization.
  - Select **"Arts & Culture Individual Applicant"** if you are an Individual Artist (not representing any organization).

Complete the Form and click Submit.
Upon submission, you will receive a notification email to create/reset your Password.

Create your password and click submit to activate your account. You will
be redirected to your Grant Portal Dashboard and ready to apply to grant programs!